## Using Lightroom to resize and name images for competitions

- Open Lightroom in Library mode
- Select an image to be resized and named
- Click on Export at the bottom lefthand side of page
- This will open a page which looks like the document below and separately attached

| Export 1/s       Hard Drive         etet:       Export One File         Lightroom Presets       Google         Helicon Focus       Custom Name         User Presets       Custom Text: (58) Diama Moss, Bubbishgg         Extensions:       Custom Text: (58) Diama Moss, Bubbishgg         Extensions:       Custom Text: (58) Diama Moss, Bubbishgg         Extensions:       Custom Text: (58) Diama Moss, Bubbishgg         Extensions:       Custom Text: (58) Diama Moss, Bubbishgg         Extensions:       Color Space: RGB         Image Format:       FFG         Color Space:       RGB         Image Sizing       Resource to Fit:         Video       Vision         Vision       He izoo         Vision       He izoo         Vision       He izoo         Vision       He izoo         Vision       He izoo         Vision       He izoo         Vision       He izoo         Vision       He izoo         Vision       He izoo         Vision       He izoo         Vision       He izoo         Vision       He izoo         Vision       He izoo         Vision       <                                                                                                    | -                                                     |                                                    |              |   |
|----------------------------------------------------------------------------------------------------|-------------------------------------------------------|----------------------------------------------------|--------------|---|
| exet Econt Dre File  Lythtroom Presets  Googie Helicon Focus User Presets  User Presets  User Presets  Video  Video  Vide | Exp                                                   | o: Hard Drive                                      |              |   |
| Lightroom Presets Google Helicon Focus User Presets User Presets Video Video                                                                                                    | eset:                                                 | Export One File                                    |              |   |
| Watermarking       Remove         Add       Remove                                                                                                    | <ul> <li>Lightroom Presets</li> <li>Coogle</li> </ul> | ▼ File Naming                                      |              | I |
| <ul> <li>User Presets</li> <li>Lustom Text: 658_Dana Moss_Rubbish.jpg</li> <li>Extensions: Lowercase </li> <li>Video</li> <li>Video</li> <li>Video</li> <li>Image Format: PE6</li> <li>Quality:</li> <li>100</li> <li>Color Space: gRGB</li> <li>Umit File Sze To: 00 K</li> <li>Vindeo</li> <li>Video</li> <li>Video <li>Video <li>Video</li> <li></li></li></li></ul>                                                                                                    | <ul> <li>Helicon Focus</li> </ul>                     | Rename To: Custom Name                             | ~            |   |
| Example: 658_Diana Moss_Rubbish_tog       Extensions: invercase v         Image Format: PEG       Quality:                                                                                                    | User Presets                                          | Custom Text: 658_Diana Moss_Rubbish Start Number:  |              |   |
| Video         Video         Video         Video         Video         Video         Video         Video         Video         Video         Video         Video         Video         Visite Settings         Color Space:         SR3         Visite Set To:         Visite Set To:         Visite Set To:         Visite Set To:         Visite Set To:         Visite Set To:         Visite Set To:         Visite Set To:         Visite Set To:         Visite Set To:         Visite Set To:         Visite Set To:         Visite Keywords as Lightroom Herarchy         Visite Keywords as Lightroom Herarchy         Visite Keywords as Lightroom Herarchy         Visite Keywords as Lightroom Herarchy         After Export:       Do nothing         After Export:       Do nothing         Application:       Choose on explication                                                                                                    |                                                       | Example: 658 Diana Moss Rubbish.jpg Extensions: Lo | owercase 🗸   |   |
| File Settings          Image Format:       PEG       Quality:       100         Color Space:       RGB       Limit File Size To:       100         Color Space:       RGB       Don't Enlarge         W:       1600       H:       200       pxels         V Output Sharpening       Resolution:       240       pxels       Resolution:         V Hetadata         Remove Decaol Info       Remove Locaton Info         Whete Keywords as Lightroom Herarchy       Watermarking       Nowatemark         V Host-Processing       After Export:       Donathing          Add       Remove       Crosse on application       * Choose       *                                                                                                    |                                                       | h Midaa                                            |              | 1 |
| Image Format:       PEG       Quality:       100         Color Space:       @G8       Imit: File Size To:       100       K         V       Image Sizing       Imit: File Size To:       100       K         V:       1600       H:       1200       pxcels       Resolution:       240       pxcels per inch       V         V:       1600       H:       1200       pxcels       Resolution:       240       pxcels per inch       V         V:       1600       H:       1200       pxcels       Resolution:       240       pxcels per inch       V         V:       1600       H:       1200       pxcels       Resolution:       240       pxcels per inch       V         V:       1600       H:       1200       pxcels       Resolution:       Standard       V         V:       1600       H:       1200       pxcels       Remove Location Info       Nowstermark         V:       Metadata       V       Nowstermark       Nowstermark       V       Post-Processing         After:       Export:       In nothing       V       In nothing       V       V       Otroose       V         Add       Remove                                                                                                    |                                                       | ₽ Video ▼ File Settings                            |              | н |
| Image Formatt       PEG       Quarry       100         Color Space:       RCB       Limit File Sze To:       100       K         V       Image Sizing       Resize to Fil:       Width & Height       Oon't Enlarge         W:       1600       H:       1200       pixels ver neh       V         V       Output Sharpening       Sharpen For:       Screen       Amount:       Standard       V         V       Metadata        Remove Person Info       Remove Location Info       Write Keywords as Lightroom Herarchy         V       Watermarking       No watermark         V       Post-Processing           Add       Remove       Application:       Choose on application       Choose                                                                                                    |                                                       |                                                    |              | 1 |
| Color Space: #KGB  Color Space: #KGB Color Space: #KGB Color Space |                                                       | Image Format: IPEG VQuality:                       | 100          | H |
| V Image Sizing         @ Resize to Fit:       Wdth & Height         W:       1600         H:       1200         pixels       Resolution:         240       pixels per inch         W:       1600         H:       1200         pixels       Resolution:         240       pixels per inch         W:       1600         H:       1200         pixels       Resolution:         Z       Add                                                                                                    |                                                       | Color Space: gRGB V DLimit File Size To: 100 K     |              | H |
| V Image Stzing         @ Resize to Fit:       Width & Height         W:       1000         W:       1200         pixels       Resolution:         240       pixels per inch         V       0utput Sharpening         @ Sharpen For:       Screen         Y       Metadata         Include:       Al Metadata         @ Remove Person Info       Remove Location Info         Witte Keywords as Lightroom Herarchy       No watermarking         No watermarking       No watermarking         After Export:       Do nothing         After Export:       Choose on application                                                                                                    |                                                       |                                                    |              | 1 |
| Add       Remove                                                                                                    |                                                       | ▼ Image Sizing                                     |              | 1 |
| W: 1600       H: 1200       pixels v       Resolution: 240       pixels per inch v         V Output Sharpening       Sharpen For:       Screen       Amount:       Standard       v         V Metadata       Include:       Al Metadata       v       e       Remove Person Info       Remove Location Info         Write Keywords as Lightroom Hierarchy       Indude:       After Export:       Do nothing       v         Add       Remove       Application:       Choose on application       v       Choose                                                                                                    |                                                       | Resize to Fit: Width & Height  Con't Enlarge       |              |   |
| V Output Sharpening         Sharpen For:       Screen         Metadata         Include:       All Metadata         Include:       All Metadata         Inc                                                                                                    |                                                       | W: 1600 H: 1200 pixels V Resolution: 240 pixels pe | rinch 🗸      | H |
| Volupit Sharpening     Sharpen For: Screen      Amount: Standard      Metadata      Include: All Metadata     @ Remove Person Info     @ Remove Location Info     @ Write Keywords as Lightroom Herarchy      Watermarking     No watermark      Post-Processing     After Export: Do nothing     After Export: Do nothing     Application: Choose on application      Add Remove                                                                                                    |                                                       |                                                    |              | đ |
| Sharpen For: Screen      Amount: Standard      Metadata      Include: All Metadata     Remove Person Info     Remove Person Info     Write Keywords as Lightroom Hierarchy      Watermarking     No watermark      Post-Processing      After Export: Do nothing     After Export: Do nothing     After Export: Choose an application      Add Remove                                                                                                    |                                                       | • Output snarpening                                |              | 1 |
| Metadata         Include:       Al Metadata         @ Remove Person Info       Remove Location Info         Write Keywords as Lightroom Hierarchy         > Watermarking       No watermark         Y Post-Processing         After Export:       Do nothing         Y       Application:         Choose on application       Choose                                                                                                    |                                                       | Sharpen For: Screen   Amount: Standard             | <u></u>      | H |
| Include:       Al Metadata         @ Remove Person Info       Remove Location Info         Write Keywords as Lightroom Hierarchy       No watermark         > Watermarking       No watermark         Y Post-Processing       After Export:         After Export:       Do nothing         Application:       Choose on application                                                                                                    |                                                       | ▼ Metadata                                         |              | ų |
| Remove Person Info       Remove Location Info         Write Keywords as Lightroom Hierarchy       Write Keywords as Lightroom Hierarchy         Watermarking       No watermark         Post-Processing       After Export:         After Export:       Do nothing         After Export:       Do nothing         After Export:       Choose on application                                                                                                    |                                                       | Indude: All Metadata                               |              | H |
| After Export: Do nothing   After Export: Choose on application  Add Remove                                                                                                    |                                                       | 🕑 Remove Person Info 🛛 Remove Location Info        |              | H |
| Matermarking     No watermarking       Post-Processing       After Export: Do nathing       After Export: Choose on application                                                                                                    |                                                       | Write Keywords as Lightroom Hierarchy              |              | H |
| Post-Processing     After Export: Do nothing     After Export: Choose on application     Add Remove                                                                                                    |                                                       | ▶ Watermarking                                     | No watermark | d |
| After Export: Do nothing   Application: Choose on application  Add Remove                                                                                                    |                                                       | ▼ Post-Processing                                  |              | 1 |
| Add Remove                                                                                                    |                                                       | After Export: Do nothing                           | ~            | 1 |
| Add Remove                                                                                                    |                                                       |                                                    |              | H |
|                                                                                                    | Add Remov                                             | Application: Choose an application                 | Choose       | ÷ |
|                                                                                                    |                                                       |                                                    |              |   |
|                                                                                                    |                                                       |                                                    |              |   |
|                                                                                                    | Plug-in Manager                                       |                                                    |              |   |

- Working down the page
  - <u>Export Location</u> 'Same folder as original photo' there are other options but always somewhere it's easy to find. I always put mine in Pictures folder.
  - File Naming Important as the projection software only accepts a particular style.
  - ✓ Rename To
  - ✓ Select 'Custom Name'

- Custom Text Important, as this will help identify your image and it will be ready to upload to the website. The underscores are particularly important. The format is Member no. \_Member Name\_Title
   e.g. 658\_Diana Moss\_Rhubarb
- Video (not Used)
- File Settings Image format must be jpg. And Colour Space must be sRGB
- Image Sizing Click 'Resize to Fit'
  - Enter 1600 for Width and 1200 for Height. Lightroom will resize Landscape or Portrait appropriately.
- Output Sharpening Click 'Sharpen For' Screen. Standard Amount.
- <u>Metadata</u> (not used)
- <u>Watermarking</u> (not used)
- Post-Processing After Export 'Do Nothing

Right at the bottom of the page below my blue mark is the EXPORT button to click.